## How to access <u>JSTOR</u> E-Journals off-campus via Shibboleth

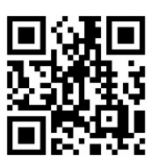

1 Click the "Log in" button.

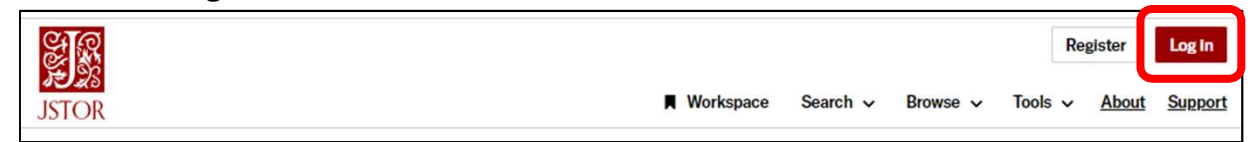

2 Click "Find My Institution" on the Log in screen.

## ③ Enter "Okayama University" and click "Okayama University" displayed.

| Contraction and the second biology of the indication of the second biology of the second biology of the                                                                                                    |      |
|----------------------------------------------------------------------------------------------------|------|
| We and Althor uses your Affort uses and and the uses and althor uses your Affort uses and althor uses your Affort Uses and althor uses your Affort Uses and althor uses and althor uses your Affort Uses and althor uses and althor uses an                                                                                                    |      |
| Weteres marked with " are registed       247 results         Weteres name       Okavama University         Weteres name       Weteres name         Weteres name       Weteres name         Weteres name       Weteres                                                                                                    | Q    |
| Section 2005<br>Section 2007<br>Section 2007 |      |
| Entransme       Okavama University         Wakayama University       通知过法         Wakayama University       通知过法         Okavama Astrophysical Observatory       通知过法         Okavama Astrophysical Observatory       通过法         Okavama Astrophysical Observatory       通过法         Okavama Astrophysical Observatory       通过法         Okavama Astrophysical Observatory       通过法         Okavama Astrophysical Observatory       通过法         Dispate Astrophysical Observatory       回口大学         National Dispate Astrophysical Observatory       Dispate Astrophysical Observatory         National Dispate Astrophysical Observatory       Dispate Astrophysical Observatory         National Dispate Astrophysical Observatory       Dispate Astrophysical Observatory         National Dispate Astrophysical Observatory       Dispate Astrophysical Observatory         National Dispate Astrophysical Observatory       Dispate Astrophysical Observatory         National Dispate Astrophysical Observatory       Dispate Astrophysical Observatory         National Dispate Astrophysical Observatory       Dispate Astrophysical Observatory         National Dispate Astrophysical Observatory       Dispate Astrophysical Observatory         National Dispate Astrophysical Observatory       Dispate Astrophysical Observatory         National Dispate Astrophysical Observatory                                                                                                    |      |
| Name       ELL大学         Yakayama University       近回山大学         公ayama Astrophysical Observatory       近立文会 回山天体部団         ① Log in with your Okadai ID and password.       ① Carte and         ① Digitic 人学学、<br>(KayAMA UNIVERSITY<br>(Regrated Authentication System Login<br>(REGRETE'S / Remarker Okada)       ① Carte and<br>(Carte and Carte and C                                                                                                    |      |
| Wakayama University<br>题型过去<br>Org in with your Okadai ID and password.<br>①    ①    ①    ①    ①    ①                                                                                                    |      |
| A Log in with your Okadai ID and password.                                                                                                    |      |
| A. Log in with your Okadai ID and password.                                                                                                    |      |
| Cos in with your Okadai ID and password.     Description     Description     Descriptio                                                                                                    |      |
| A Log in with your Okadai ID and password.     Detate and password.     Detate and passwo                                                                                                    |      |
| Log in with your Okadai ID and password.     Detrop Construction     Detrop Construction     De                                                                                                    |      |
| ビングン (Avenual University)     Belgifier State (Sadail ID)     Water State (Sadail ID)     Water Stater State (Sadail ID)     Water State (Sadail ID)     Water Sta                                                                                                    |      |
| ビロン (Madaillo)     Kookaillo     Kookaillo     Koo                                                                                                    |      |
| ビン (Madel ID)     Rock (Madel ID)     Rock (Madel ID)                                                                                                    |      |
| KAXAMA UNIVERSITY     Bédgar SZ 5 ム ロ ダイン     Integrated Authentication System Login     Integrated Authentication System Login     Integrated Aut                                                                                                    |      |
| Keb器Eシステム ログイン Integrated Authentication System Login      Kchl (Nadel ID)      IEXTD EXERT For / Remember (Nadai ID)      IEXTD (Nadel ID)      IEXTD (Nadel ID)      I                                                                                                    |      |
|                                                                                                    |      |
| KND (Madel ID)     If the following screen is displayed,     Click "同意する (agreed)" to proceed.     Click "同意する (agreed)" to proceed.     Click "同意 to proceed.     Click "同意 to proceed.     Click "同意 to proced.     Click "Genet" to proceed.     Click "Genet" to proceed.                                                                                                    |      |
| CREATER ChadailD     CREATER ChadailD     CR                                                                                                    | (ta) |
| 水川wst         ジ         ()         ()         ()         ()         ()         ()         ()         ()         ()         ()         ()         ()         ()         ()         ()         ()         ()         ()         ()         ()         ()         ()         ()         ()         ()         ()         ()         ()         ()         ()         ()         ()         ()         ()         ()         ()         ()         ()         ()         ()         ()         ()         ()         ()         ()         ()         ()         ()         ()         ()         ()         ()         ()         ()         ()         ()         ()         ()         ()         ()         ()         ()         ()         ()         ()         ()         ()         ()         ()         ()         ()         ()         ()         ()         ()         ()         ()         ()         ()         ()         ()         ()         ()         ()         ()         ()         ()         ()         ()         ()         ()         ()         ()         ()         ()         ()         ()         ()         () <th< td=""><td></td></th<>                                                                                                    |      |
|                                                                                                    |      |
| 両大10 (Oksdal ID) X0000X         の要な頃番が変更された場合に再度接起する           パスウード (Passand)         ・・・・・・・・・・・・・・・・・・・・・・・・・・・・・・・・・・・・                                                                                                    |      |
| バスワード (Passaod)         ・ 102に同じ開始できると目的がしこのワービスに送信することに同意します。           ・ 102         ・ 102                                                                                                    |      |
| ○ "Processed U/d U1                                                                                                    |      |
| ・今後アクセスするすべてのサービスにおいて、必要とされるすべての満発を送信する     夏します。                                                                                                    | 上に同  |
| この設定は、ログインページのチェックボックスにていつでも取り消すことができます。                                                                                                    |      |
| 同意しない 同意する                                                                                                    |      |

(5) After sign in via Shibboleth, JSTOR may request you to do a individual user account. If you do not would like to get an account, click the "X" button.

| Unlock more of JSTOR with an Account                                                                                                    | You can confirm that you have successfully logged in via<br>Shibboleth by checking that "Access provided by 岡山大学<br>(Okayama University)" is displayed in the upper center<br>corner of top page on JSTOR. |
|----------------------------------------------------------------------------------------------------|----------------------------------------------------------------------------------------------------|
| Create a personal JSTOR account to get a Workspace where you can save<br>and organize your research and come back to it at any time.<br>EMAIL * | Access provided by 岡山大学                                                                                                    |
| CONFIRM EMAIL *                                                                                                    |                                                                                                    |